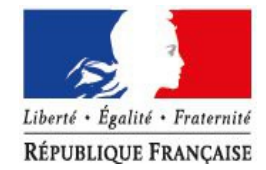

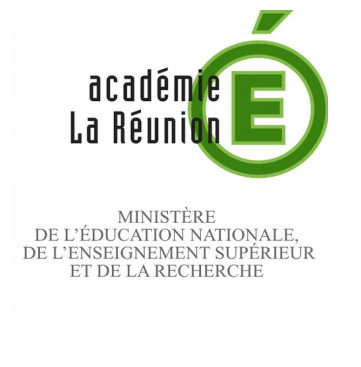

1/13

#### Rectorat

Division des services informatique Production informatique & bureautique

2015-2016/n° 1

Affaire suivie par Naïda SELLAMOUTOU

Téléphone

Fax

Courriel assistance.messagerie@acreunion.fr

24 avenue Georges Brassens CS 71003 97743 Saint-Denis CEDEX 9

> Site internet www.ac-reunion.fr

# Les démarches à suivre afin de sécuriser vos protocoles de messagerie.

Vous vous connectez à votre messagerie depuis Ms Outlook, Mozilla Thunderbird, depuis votre téléphone portable, votre pc ou votre tablette.

Vous avez donc besoin de sécuriser l'accès à votre messagerie.

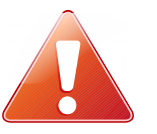

Il est impératif de configurer votre accès à votre messagerie.

## Configuration d'un compte de messagerie académique

| Configuration d'un compte avec Thunderbird       | 2  |
|--------------------------------------------------|----|
| Configuration d'un compte avec Microsoft Outlook | 5  |
| Configuration d'un compte sous Android           | 8  |
| Configuration d'un compte sous IOS               | 11 |

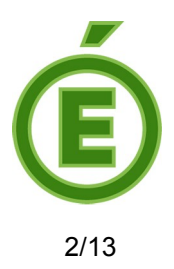

## Configuration d'un compte avec Thunderbird

Si vous utilisez **Thunderbird**, voici la démarche à suivre pour modifier un compte :

Allez dans **Outils**, cliquez sur **Paramètres des comptes :** 

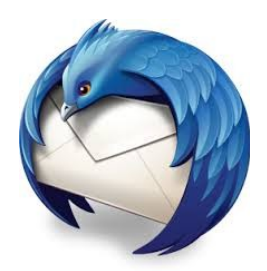

| _  |                                          |                              |        |  |  |  |
|----|------------------------------------------|------------------------------|--------|--|--|--|
|    | <u>O</u> utils                           | <u>?</u>                     |        |  |  |  |
|    | Carn                                     | et d'adresses                | Ctrl+2 |  |  |  |
| DI | Mod                                      | ules <u>c</u> omplémentaires |        |  |  |  |
|    | Filtres de messages                      |                              |        |  |  |  |
|    | Appliquer les filtres sur le dossier     |                              |        |  |  |  |
| 1  | Traguer les indésirables dans le dossier |                              |        |  |  |  |
|    | Supprimer les indésirables de ce dossier |                              |        |  |  |  |
|    | Importer                                 |                              |        |  |  |  |
|    | Console d'erreurs                        |                              |        |  |  |  |
|    | Parar                                    | <u>n</u> ètres des comptes   |        |  |  |  |
|    | Optio                                    | ons                          |        |  |  |  |
|    |                                          |                              |        |  |  |  |

Allez dans les **Paramètres serveur** et modifiez les informations :

| prenom.nom@univ-mlv.fr      | Paramètres du serveur                           |
|-----------------------------|-------------------------------------------------|
| Copies et dossiers          | Type de serveur : Serveur de courrier POP       |
| Rédaction et adressage      | Nom du serveur : Port : Port :                  |
| Paramètres des indésirables | Nom d'utilisateur :                             |
| Espace disque               |                                                 |
| Accusés de réception        | Parametres de secunte                           |
| Sécurité                    | Sécurité de la connexion : 🜔 🚽 👻                |
| Dossiers locaux             | Méthode d'authentification: Mot de passe normal |
| Paramètres des indésirables |                                                 |
| Espace disque               | Paramètres du serveur                           |

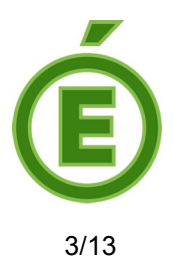

Les informations à saisir se trouvent ci-dessous, remplacez-les en fonction du **<u>Type de serveur configuré</u>** (IMAP ou POP).

• Pour IMAP

Nom du serveur : imaps.ac-reunion.fr Port : 993 Nom d'utilisateur : Saisissez votre nom d'utilisateur Sécurité de la connexion : SSL/TLS Méthode d'authentification : Mot de passe normal

## OU

#### • Pour POP

Nom du serveur : pops.ac-reunion.fr

**Port :** 995

Nom d'utilisateur : Saisissez votre nom d'utilisateur

Sécurité de la connexion : SSL/TLS

Authentification : Mot de passe normal

Toujours dans les **Paramètres des comptes,** en bas dans la colonne de gauche vous trouverez **Serveur sortant (SMTP)**, sélectionnez le « serveur par défaut », puis cliquez sur **Modifier** :

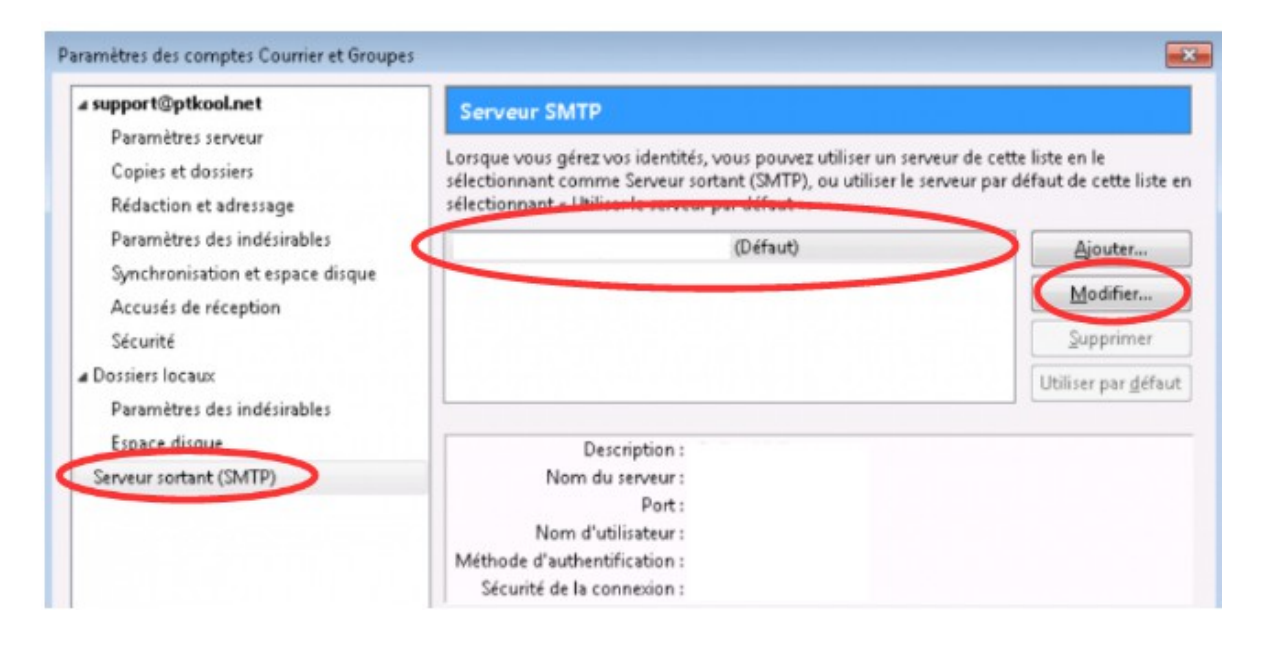

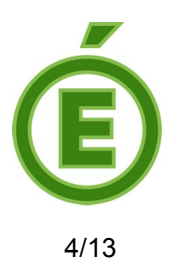

La fenêtre ci-dessous va s'ouvrir :

| Parametres                   |                        |
|------------------------------|------------------------|
| Description :                |                        |
| Nom du gerveur :             |                        |
| Port :                       | Défaut: 25             |
| Sécurité et authentification |                        |
| Sécurité de la connexion :   | Aucune                 |
|                              | -                      |
| Méthode d'authentification : | Pas d'authentification |
| Nom d'utilisateur :          |                        |
|                              |                        |

Vous n'avez plus qu'à entrer les informations du serveur sortant :

| <b>Description</b> : smtps.ac-reunion.fr                 |
|----------------------------------------------------------|
| Nom du serveur : smtps.ac-reunion.fr                     |
| Port : 465                                               |
| SSL: SSL/TLS                                             |
| Méthode d'authentification : Mot de passe normal         |
| Nom de l'utilisateur : Saisissez votre nom d'utilisateur |

Cliquez sur **OK**.

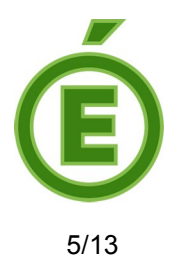

## **Configuration d'un compte avec Microsoft Outlook**

Si vous utilisez Microsoft Outlook, voici la démarche à suivre pour modifier un compte :

Allez dans **Outils**, cliquez sur **Paramètre du compte** :

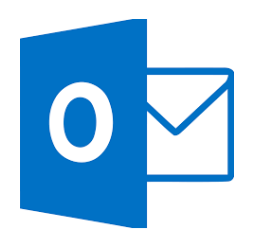

| Out | ils A <u>c</u> tions <u>?</u>        |               |  |  |  |
|-----|--------------------------------------|---------------|--|--|--|
|     | Envoyer/recevoir                     | •             |  |  |  |
|     | Recherche instantan <u>é</u> e       | •             |  |  |  |
| 00  | Carnet <u>d</u> 'adresses            | Ctrl+Maj+B    |  |  |  |
|     | Organiser                            |               |  |  |  |
|     | Règles et <u>a</u> lertes            |               |  |  |  |
|     | Gestionnaire d'a <u>b</u> sence du   | bureau        |  |  |  |
|     | Nettoyer la boîte aux lettres        |               |  |  |  |
| 0   | <u>V</u> ider le dossier « Gelöschte | e Objekte »   |  |  |  |
| ø   | Récupérer les éléments supprimés     |               |  |  |  |
|     | <u>F</u> ormulaires                  | •             |  |  |  |
|     | <u>M</u> acro                        | •             |  |  |  |
|     | Param <u>è</u> tres du compte        |               |  |  |  |
|     | <u>Centre de gestion de la co</u>    | nfidentialité |  |  |  |
|     | <u>P</u> ersonnaliser                |               |  |  |  |
|     | Options                              |               |  |  |  |

Une fenêtre va s'ouvrir, dans l'onglet **Messagerie**, sélectionnez le compte à modifier et cliquez sur **Modifier** :

| Messagerie | Fich | iers de données | Flux RSS | Listes SharePoint | Calend   |
|------------|------|-----------------|----------|-------------------|----------|
| S Nouvea   | au   | 🔀 Réparer(      | Modifi   | er 🛇 Définir p    | ar défau |
| Nom        |      |                 |          | Тур               | e        |
| O          |      |                 |          |                   |          |

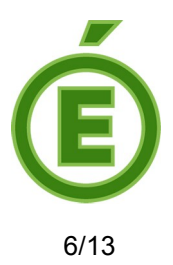

La fenêtre ci-dessous va s'ouvrir

| Informations sur le serveur          |  |
|--------------------------------------|--|
| Type de compte :                     |  |
| Serveur de courrier entrant :        |  |
| Serveur de courrier sortant (SMTP) : |  |

En fonction du **<u>Type de compte</u>** (IMAP ou POP), saisissez les informations :

• Pour IMAP

Serveur de courrier entrant : imaps.ac-reunion.fr Serveur de courrier sortant : smtps.ac-reunion.fr

## OU

• Pour POP

Serveur de courrier entrant : pops.ac-reunion.fr Serveur de courrier sortant : smtps.ac-reunion.fr

Cliquez sur Paramètres supplémentaires (en bas à droite) :

Paramètres supplémentaires...

La fenêtre **Paramètres de messagerie Internet** s'ouvrira, allez dans l'onglet **Option avancées.** 

|         |               | Paramètres c       | de messagerie Internet   | >   |
|---------|---------------|--------------------|--------------------------|-----|
| Général | Dossiers      | Serveur sortant    | Connexion Options avance | ies |
| Numéros | s des ports   | du serveur —       |                          |     |
| Server  | ur entrant (  |                    | Par défaut               |     |
| Uti     | liser le type | e de connexion chi | iffrée suivant :         | ¥   |
| Serveu  | ur de courri  | er sortant (SMTP)  |                          |     |
| Uti     | liser le type | e de connexion chi | iffrée suivant :         | ~   |

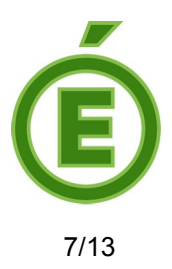

Saisissez les informations ci-dessous en fonction du <u>Serveur entrant</u> (IMAP ou POP) :

#### • Pour IMAP

Serveur entrant (IMAP) : 993 Utiliser le type de connexion chiffrée suivant : SSL Serveur de courrier sortant (SMTP) : 465 Utiliser le type de connexion chiffrée suivante : SSL

## OU

• Pour POP

Serveur entrant (POP) : 995 Utiliser le type de connexion chiffrée suivant : SSL Serveur de courrier sortant (SMTP) : 465 Utiliser le type de connexion chiffrée suivante : SSL

Cliquez sur **OK** et la fenêtre va se fermer.

Puis cliquez sur **Suivant** et **Terminer**.

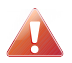

Après avoir configuré votre messagerie académique, veuillez redémarrer Outlook.

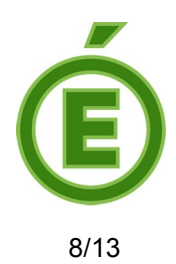

### Configuration d'un compte sous Android

Allez dans **Menu** > **Réglages** Cliquez sur **Compte**s

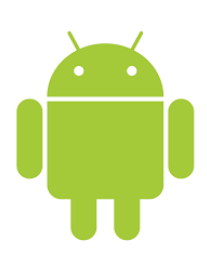

L Comptes

Sélectionnez le compte à modifier :

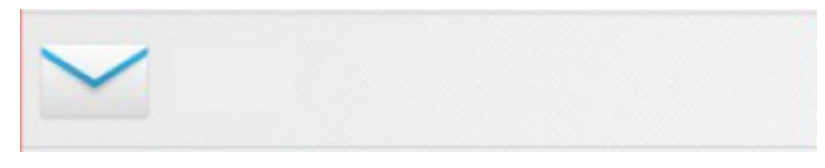

Appuyez sur **Réglages du compte**, puis sur **O** Descendez et touchez **Réglages des paramètres entrants.** 

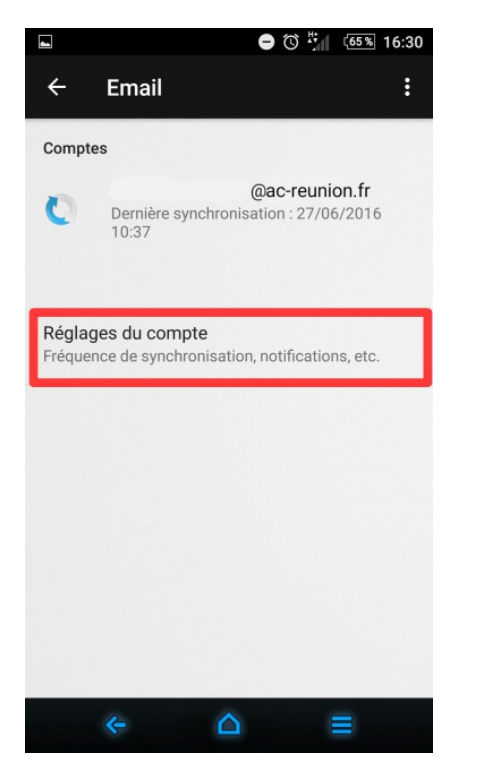

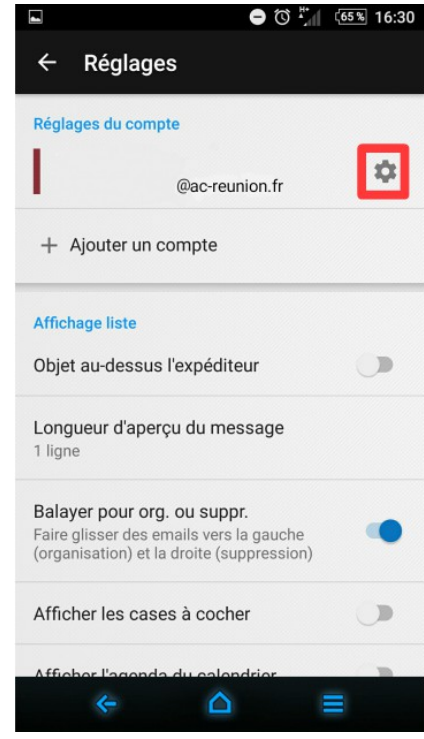

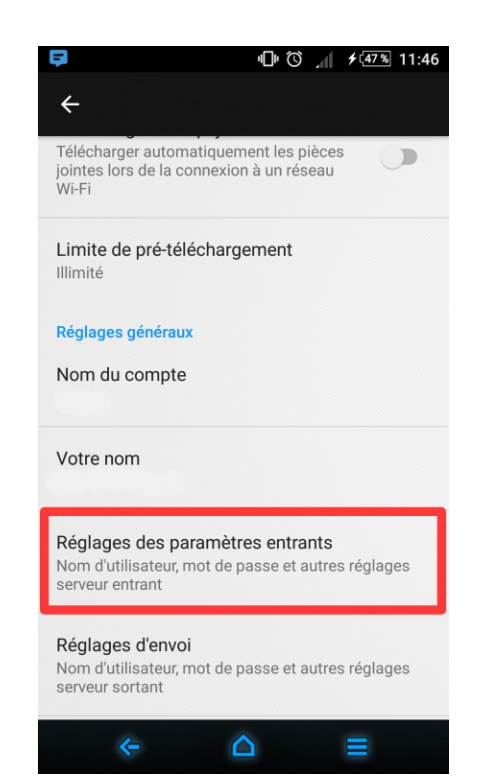

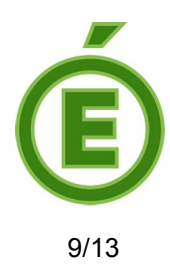

Saisissez les informations ci-dessous en fonction du Serveur initial, puis OK.

| ■ ● ⑦ <sup>**</sup> (65% 16:  | • Pour IMAP                                           |
|-------------------------------|-------------------------------------------------------|
| ← Reglages des parametres ent | Nom d'utilisateur : Saisissez votre nom d'utilisateur |
| Nom d'utilisateur             | Serveur : imaps.ac-reunion.fr                         |
|                               | <b>Port :</b> 993                                     |
| Mot de passe                  | Type de sécurité : SSL/TLS                            |
| Serveur ?                     | OU                                                    |
| Préfixe du chemin IMAP        | Pour POP                                              |
| Facultatif                    | Nom d'utilisateur : Saisissez votre nom d'utilisateur |
| ANNULER OK                    | Serveur : pops.ac-reunion.fr                          |
| ∈ △ ≡                         | <b>Port :</b> 995                                     |
|                               | Type de sécurité : SSL/TLS                            |

#### De nouveau descendez, appuyez sur **Réglage d'envoi :**

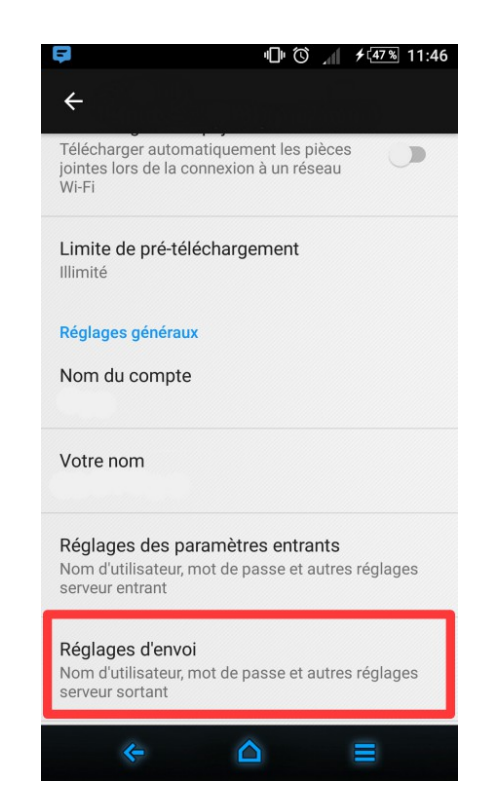

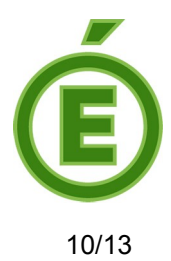

Saisissez les informations ci-dessous pour paramétrer le serveur sortant :

| ■ ⑦ <sup>+</sup> <sub>1</sub> (65% 16:31 |                                                       |
|------------------------------------------|-------------------------------------------------------|
| ← Réglages d'envoi                       |                                                       |
| Serveur SMTP                             |                                                       |
| Port                                     | Serveur SMTP : smtps.ac-reunion.fr                    |
| Type de sécurité                         | <b>Port :</b> 465                                     |
| ·                                        | Type de sécurité : SSL/TLS                            |
| Connexion obligatoire.                   | Nom d'utilisateur : Saisissez votre nom d'utilisateur |
|                                          |                                                       |
| Mot de passe                             |                                                       |
|                                          |                                                       |
| ANNULER OK                               |                                                       |
| ← △ ≡                                    |                                                       |

**OK** et vous avez terminé.

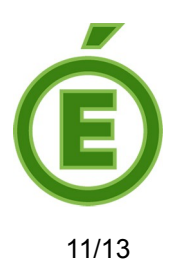

## **Configuration d'un compte sous IOS**

Allez dans Menu > Réglages

Cliquez sur Mail, Contacts, Calendrier.

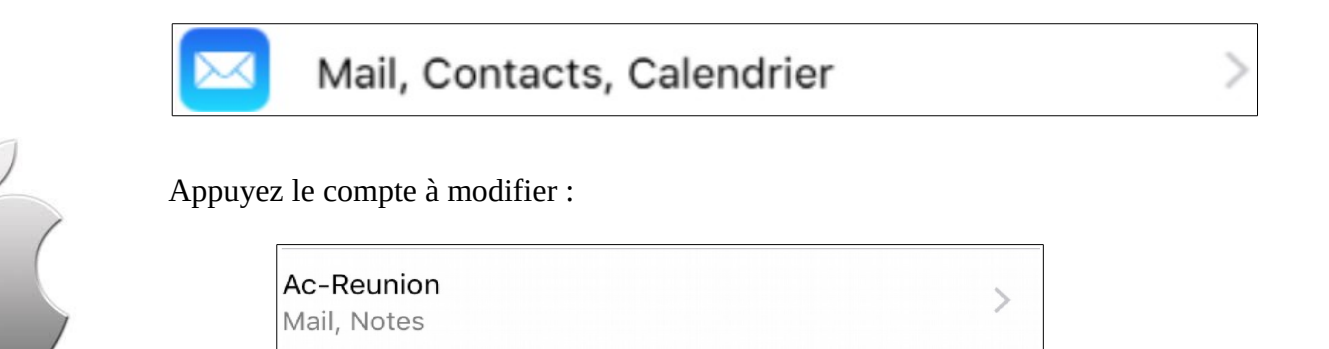

#### Appuyez sur Compte

Compte

@ac-reunion.fr >

En fonction de ce qui est écrit à côté de **Information de compte**, saisissez les informations suivantes pour le **serveur de réception (1).** 

| 🚥 🗢 Orange Re 🗢    | 08:35       | 0 🖇 100 % 🔳    |
|--------------------|-------------|----------------|
| Annuler            | Compte      | OK             |
| INFORMATIONS DU C  | OMPTE       |                |
| Nom                |             |                |
| Adresse            | @ac-reunion | .fr >          |
| Description        |             | 1              |
|                    |             | 1              |
| SERVEUR DE RÉCEPTI | ON          |                |
| Nom d'hôte         |             |                |
| Nom d'utilisateur  |             |                |
| Mot de passe       |             |                |
| SERVEUR D'ENVOI    |             |                |
| SMTP               | smtps.ad    | c-reunion.fr > |
|                    |             |                |
| Avancé             |             | >              |
|                    |             | 2              |

•

**Pour IMAP** 

Nom d'hôte : imaps.ac-reunion.fr

Nom d'utilisateur : Saisissez votre nom d'utilisateur

## OU

#### **Pour POP**

Nom d'hôte : pops.ac-reunion.fr

Nom d'utilisateur : Saisissez votre nom d'utilisateur

Appuyez sur Avancé (2).

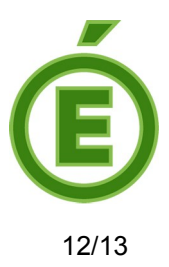

Continuer à paramétrer le serveur de réception.

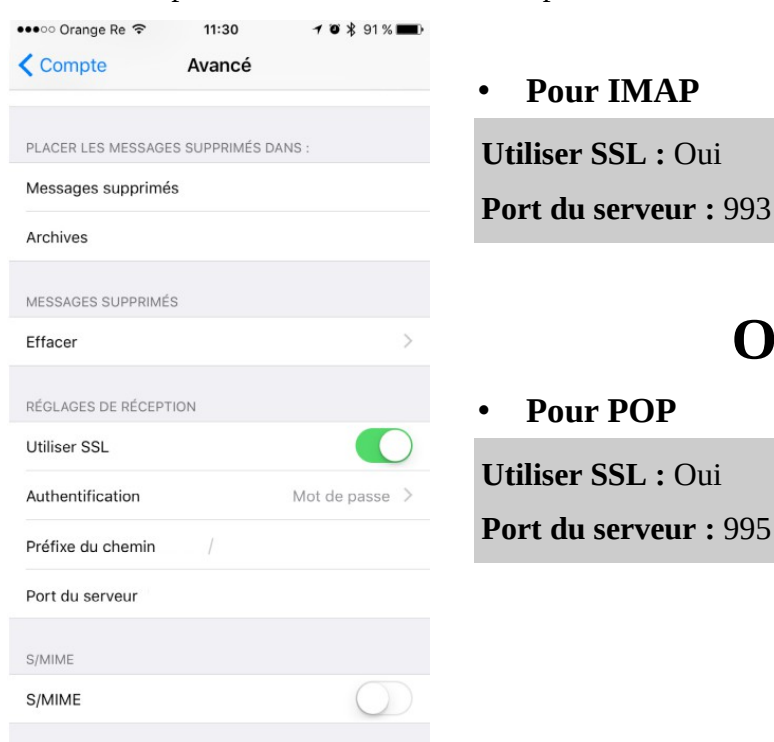

Appuyez sur **Compte** (en haut à gauche).

SMTP > smtp.ac-reunion.fr

| orange ne t       | 08:35          | 1 🛛 🕆 100 % 🔳  |    |
|-------------------|----------------|----------------|----|
| Annuler           | Compte         | (              | эк |
| INFORMATIONS DU C | OMPTE          |                |    |
| Nom               |                |                |    |
| Adresse           | @ac-reunion.fr |                | >  |
| Description       |                |                |    |
| SERVEUR DE RÉCEPT | ION            |                |    |
| Nom d'hôte        |                |                |    |
| Nom d'utilisateur |                |                |    |
| Mot de passe      |                |                |    |
| SERVEUR D'ENVOI   |                |                |    |
| SMTP              | smtps          | .ac-reunion.fr | >  |
|                   |                |                |    |
|                   |                |                |    |

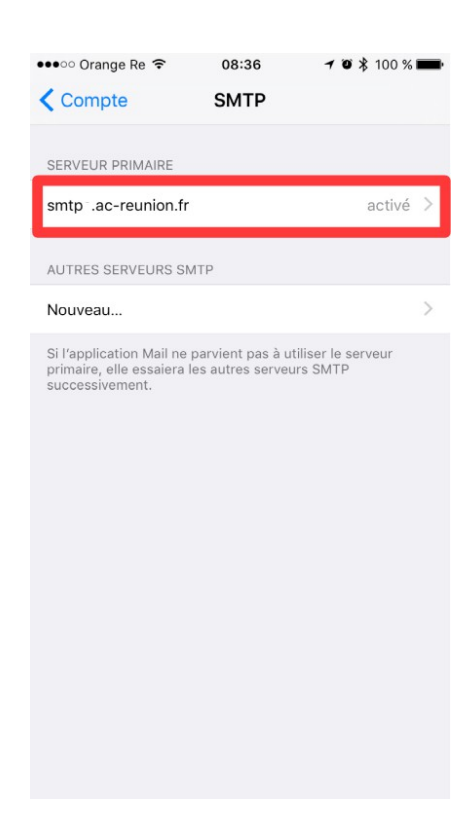

OU

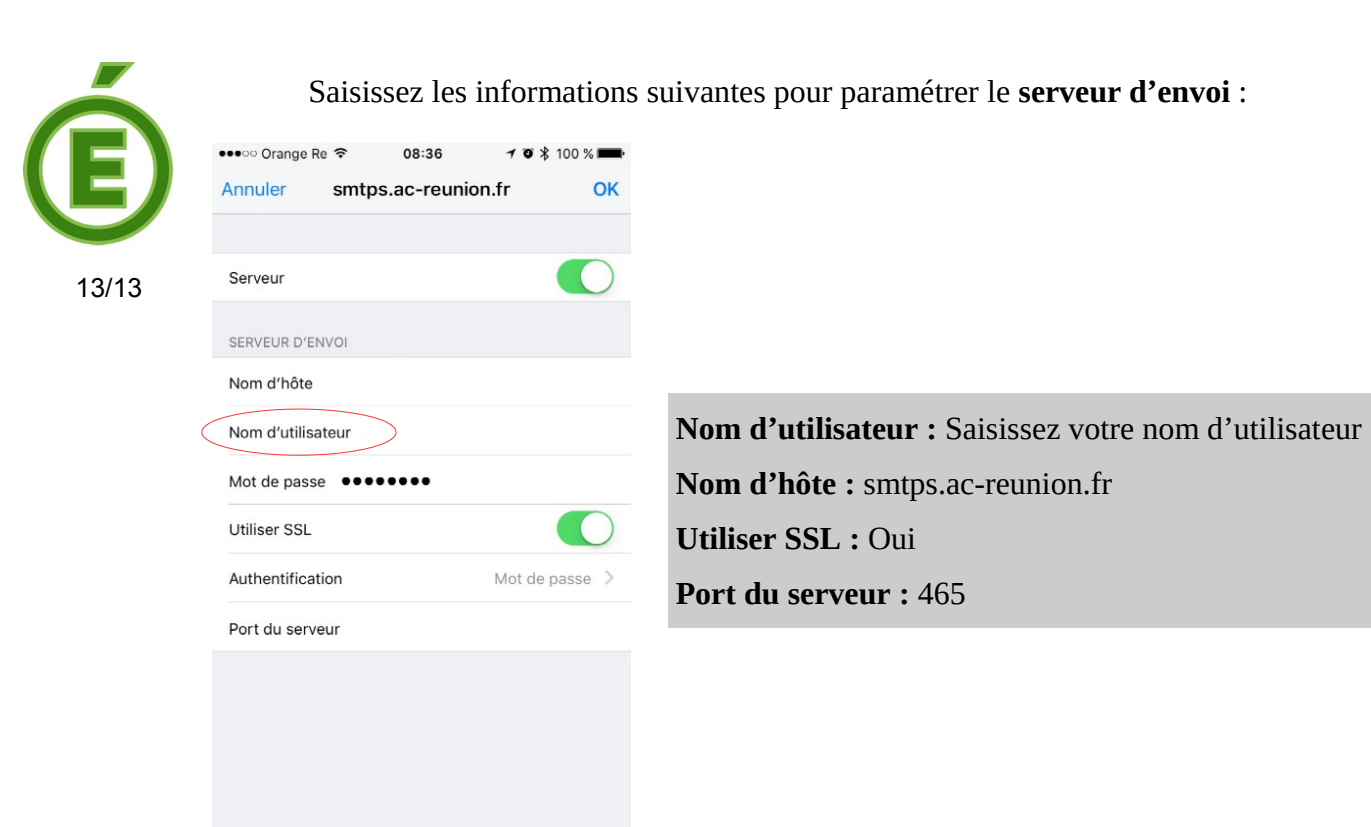

**OK** et vous avez terminé.